## Configuring the Control Hub

The Driver Hub is used to create a Configuration File. That Configuration File is downloaded to the Control Hub. A unique name needs to be assigned to every Control Hub port (connector). Those names are used by the programming code that tells the robot what to do.

As an example, use the Control Hub <u>Wiring Diagram</u>. Using the Driver Hub screen => 3 vertical dots (right top corner) =>

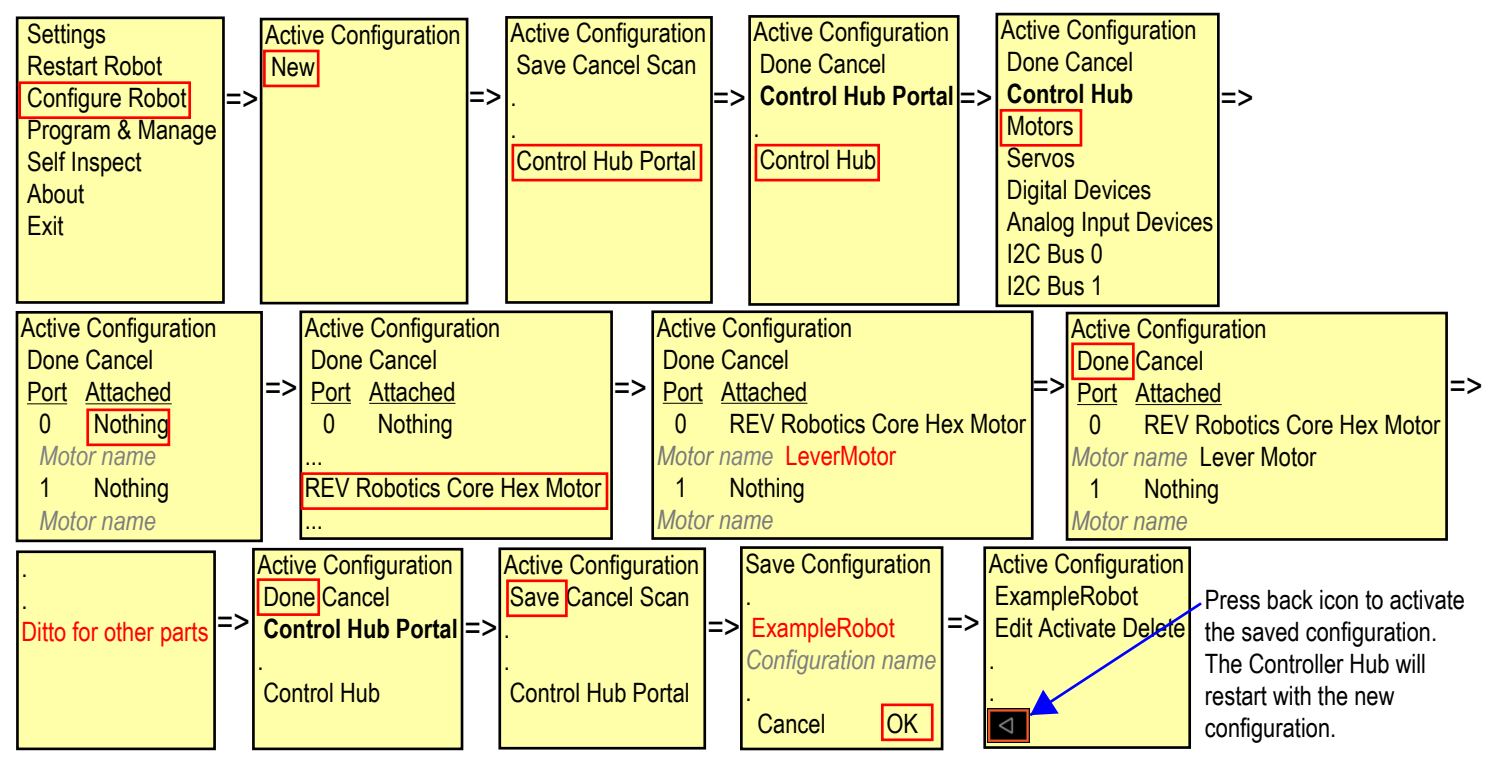